Bundesministerium Arbeit und Wirtschaft

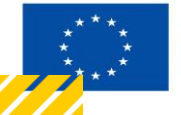

Kofinanziert von der Europäischen Union

# HANDBUCH IDEA ESF+ FLC

Version 1.0, gültig ab 31.01.2025

| Nr. | Datum   | Version | Geänderte<br>Kapitel | Beschreibung<br>der Änderungen | Autor*in | Bearbeitung-<br>szustand |
|-----|---------|---------|----------------------|--------------------------------|----------|--------------------------|
| 1   | 11/2024 | 0.1     | Alle                 | Erstellung                     | JB       | ENTWURF                  |
| 2   | 01/2025 | 1.0     | Alle                 | Finalisierung                  | JB       | FINAL                    |

## Inhaltsverzeichnis

| 1. | Wo    | sind | d Abrechnungsberichte zu finden?                        | 4 |
|----|-------|------|---------------------------------------------------------|---|
| 1  | l.1.  | Beri | ichtsübersicht und Monitoringliste                      | 4 |
|    | 1.1.1 |      | Übersicht aller Berichte                                | 4 |
| 1  | L.2.  | Exkı | urs Zusammenhang mit Sachbericht und Indikatorenbericht | 7 |
|    | 1.2.1 |      | Exkurs: Sachbericht                                     | 7 |
| 2. | Exk   | urs: | Indikatorenbericht                                      | 8 |

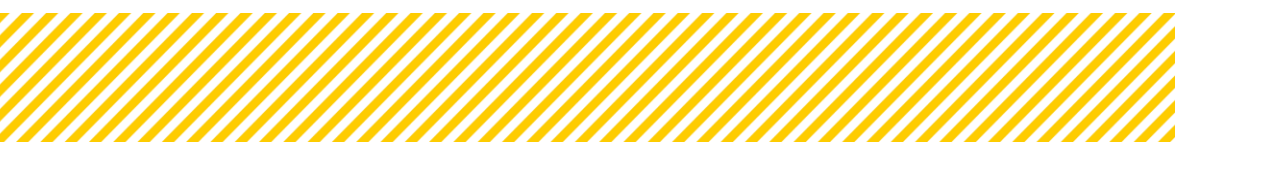

.....

## Abbildungsverzeichnis

.....

| Abbildung 1: Übersicht Berichte (Bsp.)                      | .4 |
|-------------------------------------------------------------|----|
| Abbildung 2: Detailansicht Button Berichte                  | .4 |
| Abbildung 3: Auswahlmöglichkeit Berichte                    | .5 |
| Abbildung 4: Übersicht Fördervorhaben/Vergaben              | .5 |
| Abbildung 5: Ansicht Berichte unter Fördervorhaben/Vergaben | .6 |
| Abbildung 6: Übersicht Berichte – berechtige Abrechnungen   | .6 |
| Abbildung 7: Ansicht Sachbericht in IDEA                    | .7 |
| Abbildung 8: Ansicht Indikatorenbericht in IDEA             | .8 |

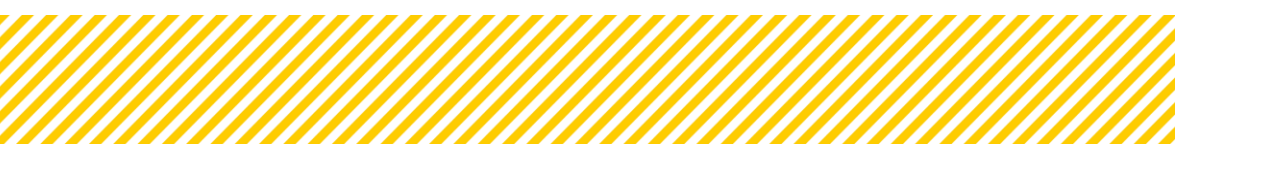

# 1.Wo sind Abrechnungsberichte zu finden?

# 1.1. Berichtsübersicht und Monitoringliste

Jeder Abrechnungsbericht hängt mit einem Sach- und Indikatorenbericht zusammen. Jedoch kann eine vorliegende Abrechnung ebenfalls auf einen vorhergehenden Sach- oder Indikatorenbericht Bezug nehmen. Die notwendigen Informationen finden die FLC Prüfer:innen in den jeweiligen Berichten.

## 1.1.1. Übersicht aller Berichte

Die **erste Möglichkeit** (bevorzugte Variante), um den benötigten Bericht einzusehen und auch zu öffnen, ist über die Schaltfläche "Berichte" (orange markiert).

| IDEA<br>Refractor von. fer<br>Enrolling her Union | -ESF <sub>plus</sub>          | ZWIST       | Startseite Call        | ls/Aufrufe l | ördervorhaben/Ve        | rgaben Korrespo | ndenz (User) 👛 🛛 Beria | chte            |                     |           |                              |           | TESTSYSTEM    | Tester:in FLC_0 |
|---------------------------------------------------|-------------------------------|-------------|------------------------|--------------|-------------------------|-----------------|------------------------|-----------------|---------------------|-----------|------------------------------|-----------|---------------|-----------------|
| Berichte Über:                                    | Berichte Übersicht            |             |                        |              |                         |                 |                        |                 |                     |           |                              |           |               |                 |
| Alle anzeigen (I                                  | Alle arceiger (Large Ladezer) |             |                        |              |                         |                 |                        |                 |                     |           |                              |           |               |                 |
| Es wurden 53 Da                                   | tensätze gefu                 | inden       |                        |              |                         |                 |                        |                 |                     |           |                              |           |               | ≣• ±            |
|                                                   | ID ¢                          | Proj. Nr. 🕈 | Akronym: Projektname 🕈 | ZwiSt 🕈      | Berichtsart \$          | Beschreibung 🕈  | Soll-Datum 🕈           | Einreichdatum 🕈 | Berichts-Stichtag * | Prüfer:in | Berichts-Status ¢            | Tage s.W. | Prüfunt.br.T. | Prüf. Dauer     |
| Filter anw.                                       |                               |             |                        | ~            | •                       |                 | ▼ T.mm                 | ▼ T.mr E        | ▼ TT.mm 🗒           |           | ~                            |           |               |                 |
| •                                                 | 116                           | 72          | TFB                    | BMBWF00      | Zwischen<br>Abrechnung  | Bericht nr 1    | 2023-01-01             | 2023-11-21      | 2023-01-01          |           | Vollständigkeits-<br>Prüfung | 392       | 0             | 393             |
|                                                   | 117                           | 72          | TFB                    | BMBWF00      | Indikatoren-<br>Bericht | Bericht nr 1    | 2023-01-01             | 2023-11-21      | 2023-01-01          |           | Begutachtung durch<br>Zwist  | 116       | 0             | 393             |
|                                                   | 118                           | 72          | TFB                    | BMBWF00      | Sachbericht             | Bericht nr 1    | 2023-01-01             | 2023-11-21      | 2023-01-01          |           | Datenerfassung               | 375       | 0             | 394             |

#### Abbildung 1: Übersicht Berichte (Bsp.)

In dieser Übersicht sind alle von der ZWIST angelegten Berichte (Sachbericht, Indikatorenbericht und Abrechnungsbericht) **<u>einzeln</u>** sichtbar. Die Berichte sind nicht gruppiert nach Vorhaben, sondern einzeln nach Zeiträumen abgebildet.

Je nach Status und Rolle in IDEA (FLC Admin oder FLC Sachbearbeiter) können diese eingesehen oder nicht eingesehen werden. Die Rolle "FLC Admin" sieht alle der Organisation zugewiesenen Projekte, während die Berechtigung "FLC Sachbearbeiter" nur jene sieht, die von der FLC Rolle "FLC Admin" zugewiesen wurden.

Durch den Button "Alle anzeigen (lange Ladezeit)" können alle Berichte angezeigt und eine vollständige Liste heruntergeladen werden.

Die Berichte können sortiert und gefiltert online in IDEA dargestellt oder auch als Excel-Datei exportiert werden. Es stehen diverse Filtermöglichkeiten zur Auswahl. Je nachdem, welche Daten benötigt werden, ob nach ZWIST, Begünstigten, Status, Abrechnungsstandard etc., können diese exportiert und weiterbearbeitet werden.

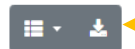

#### **Abbildung 2: Detailansicht Button Berichte**

In der Berichtsübersicht sind im rechten oberen Bereich zwei Schaltflächen (siehe Abbildung 2) sichtbar. Erweitert man die erste Schaltfläche, stehen noch weitere Filtermöglichkeiten wie z.B. eingereichte Kosten, Abrechnungsstandards etc. zur Auswahl. Da standardmäßig nicht alle Kriterien automatisch eingeblendet werden können, müssen diese mittels Häkchen hinzugefügt werden. (siehe Abbildung 3: Auswahlmöglichkeit Berichte)

|              |              |      |                  | <b>≣</b> - | *    |
|--------------|--------------|------|------------------|------------|------|
| s-Stichtag 🖨 | Soll-Datum 🖨 | Fir  | Status 🗢         |            |      |
|              |              |      | Status seit 🖨    |            |      |
| ∙ TT.mm 🗊    | ✓ TT.mr      |      | Prüf. Dauer 🖨    |            |      |
| -29          | 2024-03-31   | 2024 | Priorität 🗢      |            | 2024 |
|              |              |      | Maßnahme 🖨       |            |      |
|              |              |      | Einger. Kosten 🗢 |            |      |
| 30           | 2024-07-31   |      | Zertif. Kosten 🖨 | •          | 2023 |

Abbildung 3: Auswahlmöglichkeit Berichte

Die zweite Schaltfläche dient zum Download in eine xls - Datei, nachdem alle notwendigen Filtereinstellungen vorgenommen wurden. Achtung, die zusätzliche Auswahl oder Filtermöglichkeiten bleiben in der Berichtsübersicht nicht erhalten, diese müssen jedes Mal von neuen eingestellt werden.

Eine **zweite Möglichkeit**, um Berichte einzusehen, ist unter dem Button "Fördervorhaben/Vergaben".

Zuerst wählt man unter der Schaltfläche Fördervorhaben/Vergaben das relevante Vorhaben aus und gelangt so in die Berichtsübersicht.

| /////              |                       |                        |             |                                            |                  |          |                        |                     |          |
|--------------------|-----------------------|------------------------|-------------|--------------------------------------------|------------------|----------|------------------------|---------------------|----------|
| finanziari yon dar | IDEA                  | -ESF <sub>plus</sub> Z | WIST        | Startseite Calls/Aufrufe                   | Fördervorhaben/\ | /ergaben | Korrespondenz (User) 🚚 | Berichte            |          |
| rop3lischen Union  |                       |                        |             | •                                          |                  |          |                        |                     |          |
| Antr               | äge/Proje             | ekte 💿                 |             |                                            |                  |          |                        |                     |          |
| Proje<br>HTMI      | kt Übersich<br>L TEST | ntsliste - admir       | app_Fixtext |                                            |                  |          |                        |                     |          |
|                    | Nr.                   |                        | ZwiSt       | Akronym: Projektname                       | Begünstige       | err      | Projekt-Start          | Projekt-Ende (Plan) | Projekt  |
|                    |                       |                        | ~           |                                            |                  |          |                        |                     |          |
| ÷                  | 67                    |                        | BMBWF00     | Test : VERTRAG Juli 2023                   | hhhh             |          | 30.06.2023             | 15.01.2024          | UserIDE  |
| ⇒                  | 72                    |                        | BMBWF00     | TFB : Margarete von Gounod                 | DPO              |          | 02.02.2022             | 31.12.2026          | Breitenf |
| ⇒                  | 74                    |                        | BMBWF00     | Kopflos : Turandot, Prinzessin auf Abwegen | Inc              |          | 01.01.2023             | 01.01.2024          | Dawid1   |
| Zeige              | Zeile 1 bis           | 3 von 3 Zeilen         |             |                                            |                  |          |                        |                     |          |

Abbildung 4: Übersicht Fördervorhaben/Vergaben

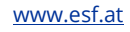

Hier sieht man gesammelt alle angelegten Berichte eines Vorhabens und kann diese einsehen, vorausgesetzt der User ist dafür berechtigt bzw. der User gehört einer Organisation an, der die einzelne Abrechnung zugewiesen ist. In dieser Übersicht werden somit alle Abrechnungen angezeigt, unabhängig davon, ob man dafür berechtigt ist.

| <u></u>               |                                                             |                        | la <mark>nnan an an an an an an an an an an an an</mark>                                         |                                                                                            |                                                                  |                                 | <i></i>                 |
|-----------------------|-------------------------------------------------------------|------------------------|--------------------------------------------------------------------------------------------------|--------------------------------------------------------------------------------------------|------------------------------------------------------------------|---------------------------------|-------------------------|
|                       | Startseite C                                                | alls/Aufr              | Fördervorhaben/Vergaben                                                                          | orrespondenz (User) 🥬 🛛 Berichte                                                           |                                                                  | TESTS                           | SYSTEM & Testertin FLC_ |
| Berichtswesen         | Antrags-/Projekt-                                           | Nr. <sup>®</sup> : 74/ | 23 - BMBWF00 Akronym ®                                                                           | : Kopflos                                                                                  | Projekt Klassifikation : Einzel-Projekt                          | Call-Date                       | n / Downloads           |
| 💿 Berichte 🖉          | Antrag/Projekt-St                                           | atus <sup>⊕</sup> : La | ufend Begünstige:                                                                                | r <sup></sup> : inCentro data services GmbH                                                |                                                                  | Histor                          | rie / Verlauf           |
| ▼ IDEA Berechtigungen |                                                             |                        |                                                                                                  |                                                                                            |                                                                  | Zusam                           | menfassung              |
| ▼ Verträge            | Berichte                                                    |                        |                                                                                                  |                                                                                            |                                                                  |                                 |                         |
| ✓ Korrespondenz       | Hier werden die für                                         | dieses Pro             | jekt relevanten Bereichtstermine dargestell                                                      | t/gewartet. Zu jedem Termin <u>müssen</u> verschie                                         | dendste Ausprägungen von <u>Berichtstypen</u> zugeordnet werden. | Bitte zu beachten, dass es jede | r Berichtstyp über die  |
| ✓ Vertragsdaten       | Projektlaufzeit einn<br>Zu beachtende Reg                   | nal vorkom<br>eln:     | men muss.                                                                                        |                                                                                            |                                                                  |                                 |                         |
|                       | <ul> <li>Unabhängig</li> <li>In Bezug auf die Wa</li> </ul> | von der Al             | rechnung, kann die ZwiSt Jederzeit <b>Indikato</b><br>Berichte im Zuge eines Änderungsantrags: E | ren- und Sachberichts-Termine festlegen.<br>In Löschen von Berichtstypen ist nicht möglich | n, sobald von Seiten des Begünstigten bereits Berichtsdaten erf  | asst wurden.                    | Volltextsuche           |
|                       |                                                             | Nr.                    | Kürzel                                                                                           | Beschreibung                                                                               | Status                                                           | Berichts-Stichtag               | Soll-Datum              |
|                       |                                                             |                        |                                                                                                  |                                                                                            | ~                                                                | ~                               | ~                       |
|                       | 9                                                           | 1                      | Test SB 1                                                                                        | Test Sachbericht                                                                           | Laufend                                                          | 02.02.2023 02.02.2023           |                         |
|                       |                                                             |                        |                                                                                                  | Sachbericht                                                                                | Approbiert (Sachbericht)                                         |                                 |                         |
|                       | 2 Tect IR Tect indikator REricht Lainfend                   |                        | Laufend                                                                                          | 11.02.2023                                                                                 | 11.02.2023                                                       |                                 |                         |
|                       |                                                             |                        |                                                                                                  | Indikatoren-Bericht                                                                        | Approblert (Indikatorbericht)                                    |                                 |                         |
|                       |                                                             |                        |                                                                                                  |                                                                                            | 10 · · · · · ·                                                   |                                 |                         |
|                       | อ                                                           | 3                      | SB+IB+AB                                                                                         | komplett Test                                                                              | Laufend                                                          | 20.12.2023                      | 01.01.2024              |

Abbildung 5: Ansicht Berichte unter Fördervorhaben/Vergaben

Ob der User für eine Abrechnung berechtigt ist, erkennt man an den blauen Pfeilen, links vor der Beschriftung der Berichte. Scheint dieser auf, kann der User in den Bericht und die Details sind einsehbar. Scheint der Pfeil jedoch nicht auf, hat der User keine Berechtigung zu diesem Bericht.

| h |   | 100 | 100 | TEST_ALLE           | Laufend                       | 01.01.2024 | 01.01.2024 |
|---|---|-----|-----|---------------------|-------------------------------|------------|------------|
|   | • |     |     | Indikatoren-Bericht | Approbiert (Indikatorbericht) |            |            |
|   | • |     |     | Sachbericht         | Approbiert (Sachbericht)      |            |            |
|   | • |     |     | Zwischen Abrechnung | Hauptprüfung                  |            |            |

Abbildung 6: Übersicht Berichte – berechtige Abrechnungen

# 1.2. Exkurs Zusammenhang mit Sachbericht und Indikatorenbericht

#### 1.2.1. Exkurs: Sachbericht

| IDEA-ESF <sub>plus</sub> ZWIST                                               | Startseite Calls/Aufrufe Fördervorhaben/Ver                                                                                 | gaben Korrespondenz (User) — Berich                                                                     | ite<br>Projekt Kli                          | assifikation : Einzel- |
|------------------------------------------------------------------------------|----------------------------------------------------------------------------------------------------|----------------------------------------------------------------------------------------------------|---------------------------------------------|------------------------|
| Test SB 1 (2023-02-02)     Test IB (2023-02-11)     SB+IB+AB (2024-01-01)    | Antrag/Projekt-Status <sup>®</sup> : Anderungsantrag durchführen<br>Berichts-Status <sup>®</sup> : Approblert (Sachbericht) | Begünstige:r <sup>(2)</sup> : inCentro data services GmbH<br>Bericht <sup>(2)</sup> : 100 / Sachbericht | <b>Soll-Datum</b> <sup>®</sup> : 01.01.2024 | Berichts-Stic          |
| <ul> <li>✓ 25 ( 2024-01-01 )</li> <li>✓ ff( 2024-01-01 )</li> </ul>          | Checklist Zwist                                                                                                    |                                                                                                    |                                             |                        |
| <ul> <li>▼ 100 ( 2024-01-01 )</li> <li>○ Indikatoren-Bericht &lt;</li> </ul> | Sachberichtsdaten d. Begünstigen Berichts-Dokumente                                                                         | d. Begünstigen Beurteilungs-Checkliste ZwiSt                                                            | Prüfungs-Dokumente ZwiSt                    | Pog                    |
| Sachbericht     Serichtsdaten                                                | Freigegeben                                                                                                    |                                                                                                    | 🔿 ja 🔘 nein                                 | beg                    |
| Korrespondenz        Zwischen Abrechnung        TEst (2024-01-01)            | Allgemeiner Kommentar zur Checkliste                                                                                        |                                                                                                    | ⊖ ja ⊃ nein                                 | Beg                    |

Abbildung 7: Ansicht Sachbericht in IDEA

Ein Sachbericht ist zwingend notwendig bei der Einreichung einer Abrechnung, kann jedoch beliebig oft getrennt von einem Abrechnungsbericht von der ZwiSt angelegt und eingereicht werden. Die Erfassung erfolgt auf Basis eines Fragenbogens und Berichtsterminen, die die ZWIST vorher festgelegt hat. Die Einreichung des Sachberichts erfolgt im 4-Augenprinzip. Eine Rückstellung an die ZWIST im Zuge der Beurteilung ist möglich. Die beantworteten Fragen werden als PDF-Dokument bei der Einreichung automatisch generiert und abgelegt, etwaige Dokumente können von der/m Begünstigten ergänzt werden.

Für die ZwiSt steht eine Checkliste für die Abnahme in IDEA zur Verfügung und ebenso ein Bereich für die Prüfungsdokumente der ZWIST. (In Abbildung 7 orange markiert)

Achtung: die Approbation ist Voraussetzung für den Beginn der Hauptprüfung in der Abrechnung!

Der Sachbericht und Indikatorenbericht können nachträglich geändert werden, auch nach Approbation. Die FLC teilt über die Korrespondenzfunktion an die ZWIST mit, dass Korrekturen notwendig sind. Die ZWIST kann den Bericht öffnen und der Begünstigte kann diesen überarbeiten und anschließend neu einreichen.

Die ZWIST approbiert den Bericht wieder, mit diesem Schritt ist der geänderte Bericht für die FLC sichtbar.

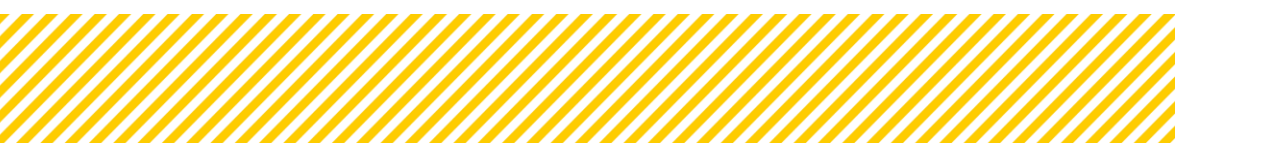

# 2. Exkurs: Indikatorenbericht Werteingabe pro Jahr

| IDEA-ESF <sub>plus</sub> ZWIST           |   | Startseite Calls/Aufrufe Fördervorhaben/Ver                                                                      | gaben Korrespondenz (User) 📮         | Berichte          |                            |                                    |                | TESTSYSTEM               | Tester:in FLC_( |
|------------------------------------------|---|----------------------------------------------------------------------------------------------------|--------------------------------------|-------------------|----------------------------|------------------------------------|----------------|--------------------------|-----------------|
| Test SB 1 ( 2023-02-02 )                 |   | Antrags-/Projekt-Nr. (7): 74/24-BMBWF00                                                                          | Akronym (): Kopflos                  |                   | Projekt Klassi             | ifikation : Einzel-Projekt ()      |                | Historie / Verlauf       |                 |
| <ul> <li>Test IB (2023-02-11)</li> </ul> |   | Antrag/Projekt-Status <sup>(1)</sup> : Anderungsantrag durchführen                                               | Begünstige:r () : inCentro data serv | ices GmbH         | II D                       | Projekter Stickers (7), or or poor |                | Teilnehmer:innen         |                 |
| ▼ SB+IB+AB ( 2024-01-01 )                |   | Berichts-Status - : Approblet (indikatorbericht)                                                                 | Bencht - : 1007 Indikatoren-bencht   | 30                | -Datum - 101.01.2024       | berichts-stichtag - : 01.01.2024   | / <b>L</b>     | Projektmitarbeiter:innen |                 |
| <ul> <li>25 ( 2024-01-01 )</li> </ul>    |   |                                                                                                    |                                      |                   |                            |                                    |                |                          |                 |
| ▼ ff(2024-01-01)                         |   | Teilnehmer:innen Indikatoren d. Begünstigten Projekt-S                                                           | pez. Indikatoren Plan-Ist Vergleich  | Berichts-Dokument | e d. Begünstigen Beurteilu | ungs-Checkliste ZwiSt Prüfungs-D   | okumente ZwiSt |                          |                 |
| ▼ 100 ( 2024-01-01 )                     |   |                                                                                                    |                                      |                   |                            | /                                  |                |                          |                 |
| Indikatoren-Bericht                      | ¢ |                                                                                                    |                                      |                   |                            |                                    |                |                          | *               |
| <ul> <li>Berichtsdaten</li> </ul>        |   |                                                                                                    |                                      | a                 |                            |                                    |                |                          |                 |
| O Korrespondenz                          | < | Indikator                                                                                                    |                                      | Geschlecht        | Jahr                       | Wert ZwiSt Kommentar               |                | PT Kommentar             |                 |
| O Sachbericht                            | < |                                                                                                    |                                      | ~                 |                            |                                    |                |                          |                 |
| O Zwischen Abrechnung                    | < |                                                                                                    |                                      |                   |                            |                                    |                | xx                       |                 |
| ▼ TEst ( 2024-01-01 )                    |   | EECO01: Gesamtzahl der Teilnehmer:innen                                                                          |                                      | м                 | 2023                       | -                                  |                | 4                        | 10              |
| <ul> <li>INDI ( 2024-03-01 )</li> </ul>  |   |                                                                                                    |                                      |                   |                            |                                    |                |                          |                 |
| ▼ 58 ( 2024-03-01 )                      |   | EECO01: Gesamtzahl der Teilnehmer:innen                                                                          |                                      | w                 | 2023                       | 2                                  |                | 4                        | 1.              |
|                                          |   | and the second second second second second second second second second second second second second second second |                                      |                   |                            |                                    |                |                          |                 |

Abbildung 8: Ansicht Indikatorenbericht in IDEA

Auch der Indikatorenbericht ist zwingend notwendig bei der Einreichung einer Abrechnung, kann jedoch beliebig oft getrennt von einem Abrechnungsbericht von der ZwiSt angelegt und eingereicht werden.

Die Indikatoren unterscheiden sich in Unternehmensindikatoren und Teilnehmerindikatoren. Die Unternehmensindikatoren sind vom Vorhaben unterschiedlich, wobei die Teilnehmerindikatoren sich automatisch berechnen. Die Daten dafür werden aus der Teilnehmer:innenverwaltung gezogen, der Stichtag ist der Berichtsstichtag.

Auch hier hat die ZwiSt eine Checkliste für die Approbation des Berichtes und einen eigenen Reiter für die Prüfungsdokumente.

Sollte die Abrechnung an die ZWIST rückgestellt werden, wird auf den aktuellen Stand der Teilnehmer:innen referenziert.

Die erfassten Daten werden automatisch als PDF-Dokument bei der Einreichung generiert und ergänzende Dokumente können jederzeit hochgeladen werden. Eine Rückstellung an die ZWIST, ist wie beim Sachbericht, auch hier möglich.

Achtung: eine positive Beurteilung ist Voraussetzung für den Beginn der Hauptprüfung in der Abrechnung!

Auch der Indikatorenbericht kann nachträglich geändert werden, siehe dazu Hinweis beim Sachbericht.

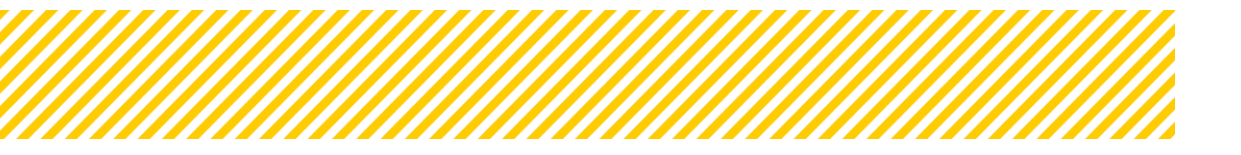

| Seite 9                                     |
|---------------------------------------------|
| <br>• • • • • • • • • • • • • • • • • • • • |

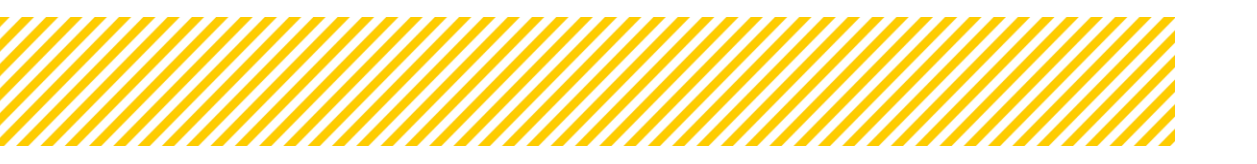

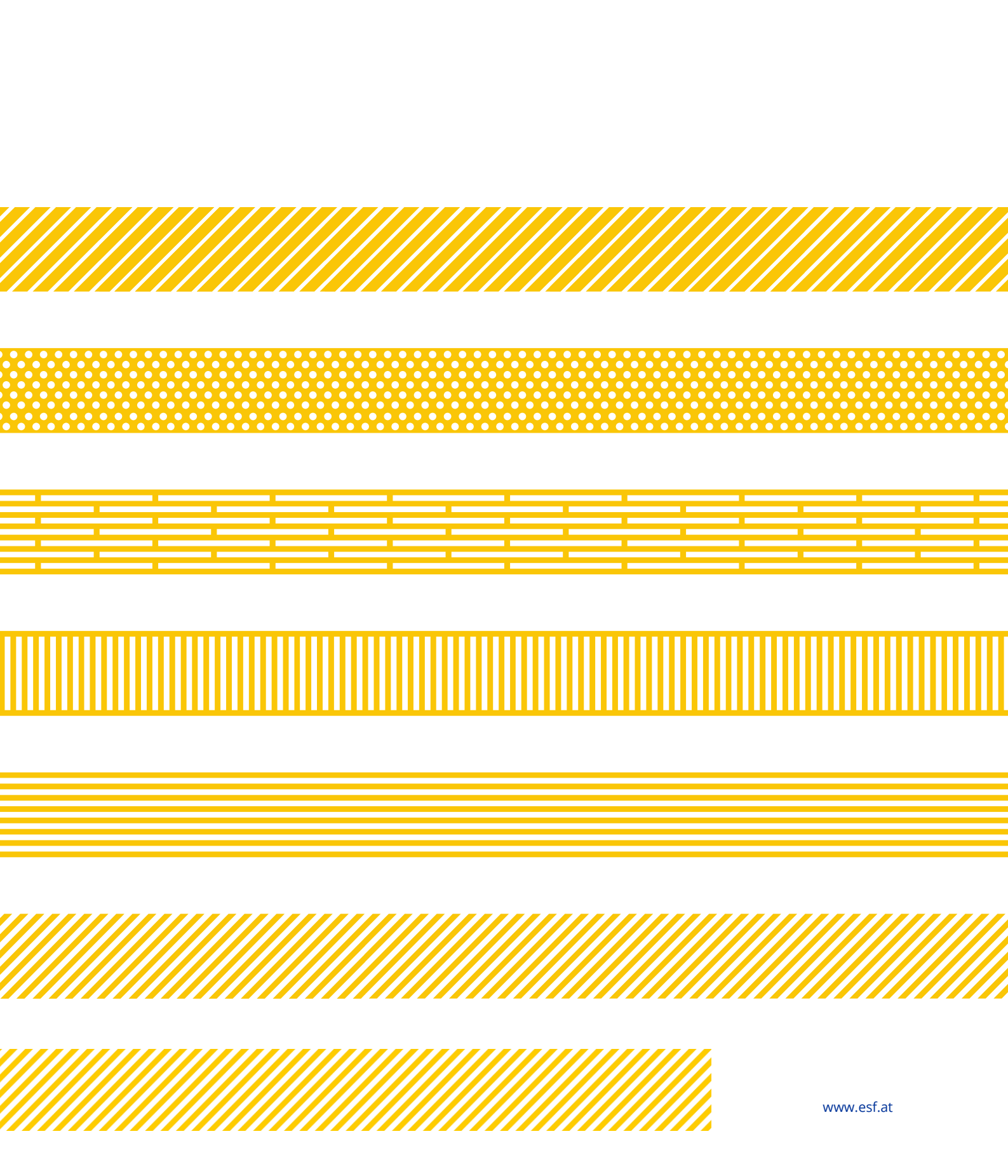